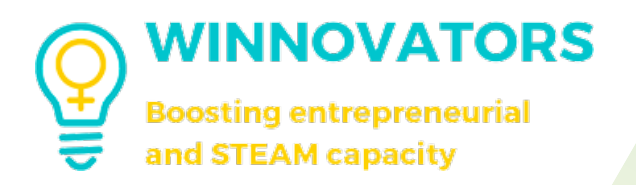

# Korisničko uputstvo za e-učenje

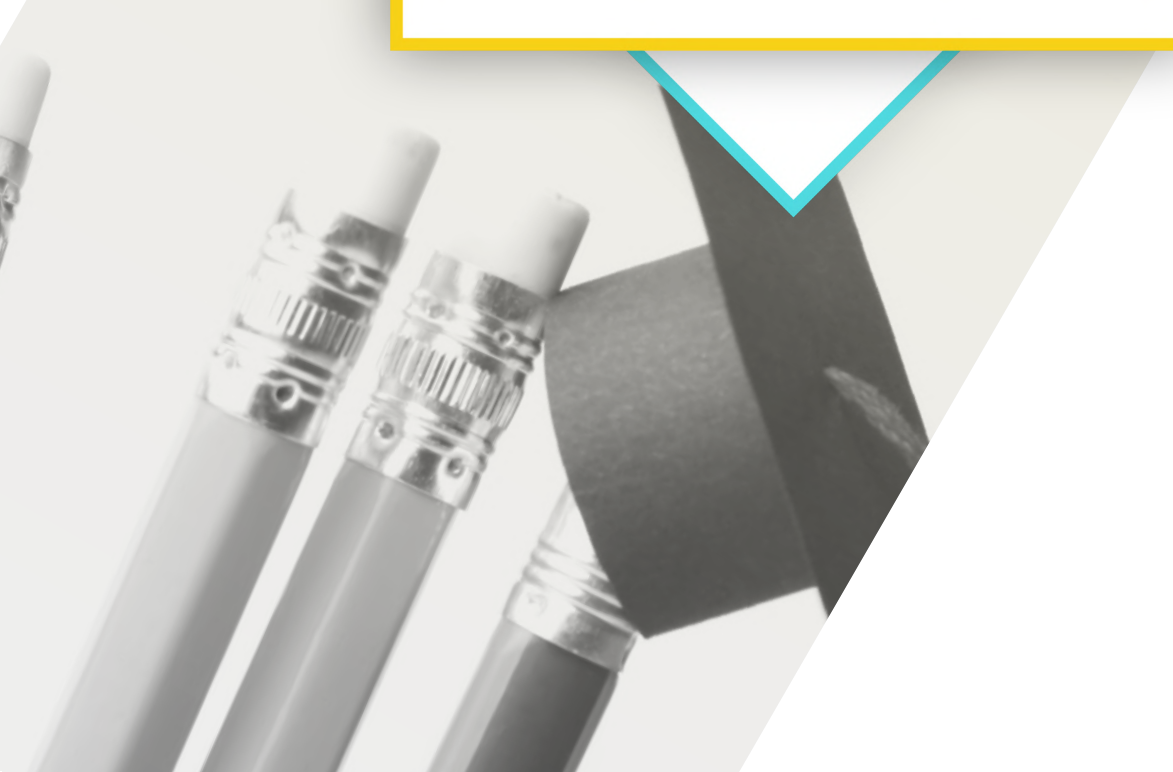

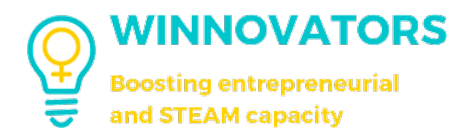

## KAKO SE REGISTRIRATI NA WEB PLATFORMI

#### REGISTRACIJA

1. Idite na veb lokaciju Winnovators na: <u>www.winnovators.eu</u> .

| ABOUT - PROJECT OUTPUTS - NEWS & EVENTS CONTACTS PARTNERS' LANGUAGES -<br>WINNOVATORS WORKING SPACE |
|----------------------------------------------------------------------------------------------------|
| Т                                                                                                   |
| WINNOVATORS                                                                                         |
| Boosting young women entrepreneurial spirit and skills                                              |
| to become the women innovators of the future                                                        |
| CET IN TOUCH WITH US                                                                                |
|                                                                                                    |
| WINNOVATORS is a EU project funded by Erasmus+<br>programme.                                        |

2. Kliknite na "**Winnovators radni prostor**" na vrhu, a zatim na dugme "**Kliknite ovde**".

|                | ABOUT - PROJECT OUTPUTS - NEWS & EVENTS CONTACTS PARTNERS' LANGUAGES - WINNOVATORS WORKING SPACE                                                                                                    |
|----------------|----------------------------------------------------------------------------------------------------|
|                | WINNOVATORS WORKING SPACE                                                                                                    |
| τ              | o log into WINnovators Working Space:                                                                                                    |
| Ti<br>Si<br>U  | he WiNnovators Interactive Working Space provides a <b>platform</b> and <b>valuable learning resources</b> for both teachers/educators and<br>tudents/learners. It consists of an interactive learning area with user-friendly resources that will boost co-creation and cooperation among the<br>sers in the development of several competences.                 |
| TI<br>Ir<br>ic | he platform is designed for <b>formal-informal blended training</b> and it provides tearnwork settings where students from Higher Education<br>nstitutions (HEIs), young women from rural outskirts and partners from Open Innovation Environments (OIEs) can collaborate on innovative<br>deas in a <b>gamified, portfolio-based</b> interactive learning space. |
| TI             | he platform promotes <b>microlearning contents</b> and allows to learn with gamified approaches, manage and share several projects with the<br>ther teams.                                                                                                    |
| т              | arget Groups                                                                                                    |
| т              | he beneficiaries of the WINnovators Interactive Working Space are the main targets of the project itself:                                                                                                    |
|                | Young women at risk of marginalisation from all Partner countries;                                                                                                    |
|                | HEI students and/or HEI teachers, trainers and educators in general;                                                                                                    |
|                | All the training providers focused on distance learning and open innovation.                                                                                                    |
| c              | Doals                                                                                                    |

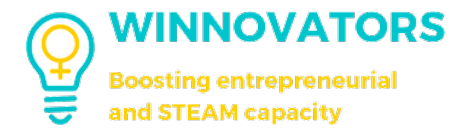

3. Kliknite na "Kreiraj nalog" sa desne strane da biste kreirali novi nalog.

4. Sada unesite svoju **e-poštu** (1), odaberite **lozinku (2)**, **vrstu naloga** koju tražite: Winnovator ili Change Agent (mlade žene iz ruralnih zajednica, studentkinje VŠU), Nastavnik ili Mentor (moderatori i menadžeri ). **(3)** (ovo je potrebno nastavnicima/mentorima da naznače za koju ulogu se registrujete), **vaše podatke (4)** i opciono **vašu zemlju (5)**.

| WINNOVATORS<br>Booting entrepreneurial<br>and STEAM capacity |                                                       |            |  |
|--------------------------------------------------------------|-------------------------------------------------------|------------|--|
|                                                              | Create an Account                                     | or sign in |  |
|                                                              | Email                                                 |            |  |
| 0                                                            |                                                       |            |  |
| -                                                            | Password                                              |            |  |
|                                                              |                                                       | ۲          |  |
| 2                                                            | Confirm Password                                      |            |  |
|                                                              | Denister es                                           |            |  |
| 3                                                            | Winnovator                                            |            |  |
|                                                              | First Name                                            |            |  |
|                                                              |                                                       |            |  |
|                                                              | Last Name                                             |            |  |
|                                                              |                                                       |            |  |
|                                                              | Nickname                                              |            |  |
|                                                              |                                                       |            |  |
| ß                                                            | Country (optional)<br>The country where you are from. |            |  |
|                                                              | English (general)                                     |            |  |
|                                                              | Lagree to the Terms of Service and Priv               | • Delini   |  |

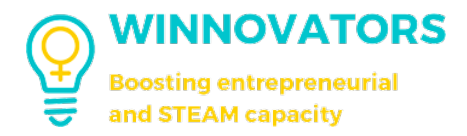

5. Sada **sačekajte da nastavnik/mentor** odobri vaš zahtev.

| WINNOVATORS<br>Boosting entrepreneurial<br>and STEAM capacity                                   |  |
|-------------------------------------------------------------------------------------------------|--|
| We're almost there!                                                                             |  |
| Before you can login, you need to confirm your enail address via the email we just sent to you. |  |
|                                                                                                 |  |
|                                                                                                 |  |

6. Kada **vaš zahtev bude odobren**, moći ćete da se prijavite na platformu.

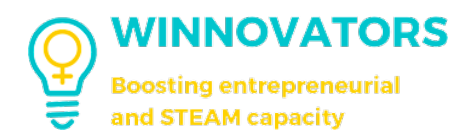

# POČETNA STRANA KORISNIČKI INTERFEJS

## POČETNA STRANICA

Kada se prijavite, početna stranica će izgledati ovako.

| WINNOVATORS<br>Dootting entrepresential<br>and STEAM capacity | 2                       | Activity Members Teams Courses My overview Request badges Select Language -                               | Q 🛛 🖓 Test Test                                         |
|---------------------------------------------------------------|-------------------------|----------------------------------------------------------------------------------------------------|---------------------------------------------------------|
| e Profile                                                     | Top 3 users of the year | Activity Feed                                                                                             |                                                         |
| Timeline     My overview                                      | z Avatar Name           | Share what's on your mind, Test Test                                                                      | Complete Your Profile                                   |
| Messages                                                      | 1 (2)                   | 0 C C d                                                                                                   |                                                         |
| My Teams                                                      | 2 (2)                   | All Updates Teams Mentions Following Q Search Field.                                                      | 50 %<br>Complete                                        |
| My Photos<br>  My Documents<br>  My Videos                    | 3                       | dranged their photo<br>2 weeks ago<br>☆ Lila □ Comment                                                    | Details 5/5     Personal Info 0/3     Profile Photo 0/1 |
| My Connections                                                |                         | becare a singlisteed member<br>3 weeks age                                                                | Cover Photo 0/1                                         |
| Email Invites                                                 |                         | A rae O comment                                                                                           | Recently Active Members                                 |
| Account<br>Log Out                                            |                         | are now connected<br>S weeks app<br>♪ Like □ Connect                                                      |                                                         |
|                                                               |                         | S weeks age  S take  C class                                                                              | 0001                                                    |
|                                                               |                         | Second any latent functor<br>2 months age<br>2 late O connect                                             |                                                         |
|                                                               |                         | Tel Physics bocons a registered number<br>3 months age<br>Adoption Manh Lite Into A<br>Cy Lites C Comment |                                                         |
|                                                               |                         | became a registered member<br>3 months age                                                                |                                                         |

- "Pregled aktivnosti": gde možete proveriti sve objave na platformi (osim onih u grupama u kojima niste) i iskoristiti osnovne funkcionalnosti društvenih mreža (konekcije, lajkove, objavljivanje, otpremanje, komentare itd. ..);
- 2. "**Meni zaglavlja**": gde možete da prelazite između različitih delova platforme;
- 3. "Kartica Profila": gde možete pristupiti podešavanjima vašeg profila i naloga;
- 4. "**Desna bočna traka**": gde možete videti neke sažete informacije o vama, članovima i/ili timovima na platformi;
- 5. "**Leva bočna traka**": gde možete da vidite mini tabelu najbolja 3 korisnika u godini i lako dostupan meni gde možete da pristupite različitim stranicama na platformi.
- 6. "**Jezik**" selektor: gde možete promeniti jezik na kome će platforma biti prikazana (dostignuća i kurs neće biti prevedeni).

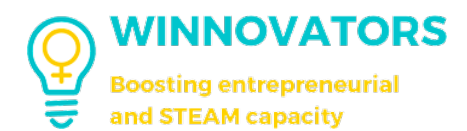

#### PREGLED AKTIVNOSTI

| Share what's on your mind, Test Test                     | Complete Your Profile   |  |
|----------------------------------------------------------|-------------------------|--|
|                                                          |                         |  |
| Updates Mentions Following 2                             | 50 %<br>Complete        |  |
| joined the team 😢 Serbla                                 | Details 5/5             |  |
| in Like                                                  | Personal info 0/3       |  |
| joined the team () Italy<br>7 weeks ago                  | Cover Photo 0/1         |  |
| d) like                                                  | Pacanthy Active Members |  |
| joined the team 🐁 Top italians challenge<br>7 weeks ago  |                         |  |
| d) Like                                                  | 0 0 0 0 0 0             |  |
| joined the team () Italy<br>7 weeks ago                  | 04:0-                   |  |
| Nathalie Leiba Ries this<br>😰 Uke                        | SEE ALL                 |  |
| posted an update in the team 🔅 International challenge 🚥 | Tooms                   |  |
|                                                          |                         |  |

- 1. Odeljak "**Kreiraj objavu**" gde možete da kreirate objavu (vidi više u nastavku);
- 2. Odeljak "**Objave**" gde možete videti sve novosti o aktivnostima drugih članova platforme, bilo da se radi o objavama, dobijanju bedževa, završetku kursa, povezivanju sa drugim članom itd.;
- 3. Odeljak "Pretraga" gde možete lako da tražite određena ažuriranja.

Ako neko objavi sadržaj koji krši pravila platforme, možete to prijaviti klikom na tri tačke u desnom gornjem uglu objave.

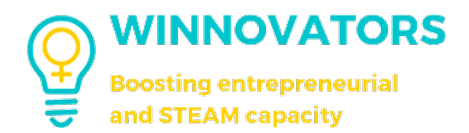

## KORISNIČKO UPUTSTVO ZA E-

|                 | ×      |
|-----------------|--------|
| 0               |        |
| mind Test Test  |        |
| mind, Test Test |        |
|                 |        |
|                 |        |
| 3               | Aa @ 🙂 |
| 3               | Aa @   |

- Odeljak "Vidljivost" gde možete da izaberete ko može da vidi vašu objavu (pogledajte sliku ispod);
- 2. Odeljak "Sadržaj objave";
- 3. Odeljak "**Opcije**" gde možete da izmenite formatiranje teksta, pomenete nekoga ili dodate emotikon;
- 4. Odeljak "**Otpremi**" gde možete priložiti sliku, video, dokument ili napraviti anketu;
- 5. Kada završite, kliknite na dugme "Objavi".

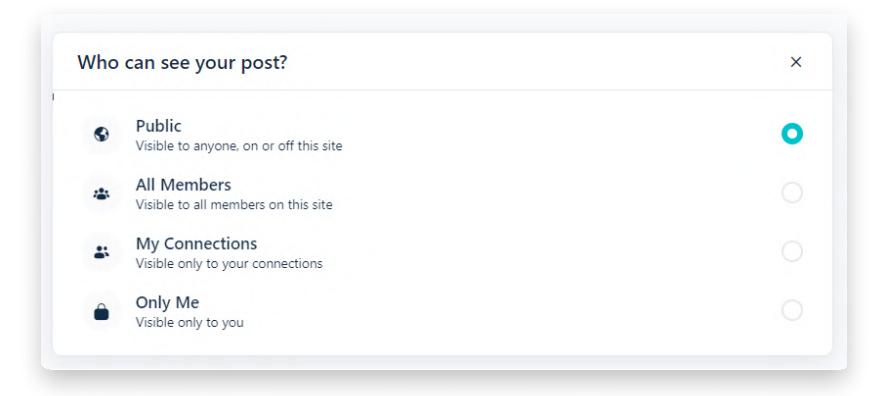

Kada se objava publikuje, ako niste zadovoljni njenim sadržajem, možete je izbrisati tako što ćete izabrati tri tačke u gornjem desnom uglu i kliknuti na "**Izbriši**".

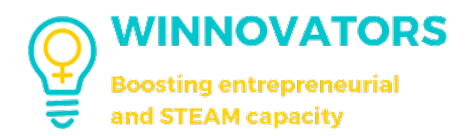

## **TIMOVI I PODTIMOVI**

#### τιμονι

Ovoj stranici možete lako pristupiti klikom na "Timovi" u meniju zaglavlja.

| WINNOVATORS<br>Booting entrepresental<br>and STEAM capacity |                         | Activity Members Teams Courses My overview Request badges Select Language ~ | Q. 😡 🖨 Test Test 🚢    |
|-------------------------------------------------------------|-------------------------|-----------------------------------------------------------------------------|-----------------------|
| A Profile                                                   | Top 3 users of the year | Activity Feed                                                               |                       |
| M Timeline                                                  | # Avatar Name           | Share what's on your mind. Ten lest.                                        |                       |
| My overview                                                 | 1 -                     |                                                                             | Complete Your Profile |
| Messages                                                    |                         |                                                                             |                       |
| ABA My Teams                                                | 2 👩 📖                   | All Updates Mentions Following Q. Search Feed                               | 50 %<br>Complete      |
| My Photos                                                   | -                       | Lieland Han Isaam 🚔 Cashin                                                  | • Paulo               |

Ovako će stranica izgledati.

| WINNOVATORS<br>Booting entrepresential<br>and STEAM capacity | Activity                                | Members Teams Courses My overview Request b | adges Select Language 🗠                | Q 😡 Q Test Test 💄                      |
|--------------------------------------------------------------|-----------------------------------------|---------------------------------------------|----------------------------------------|----------------------------------------|
| A Profile                                                    | Teams                                   |                                             |                                        |                                        |
| A Timeline                                                   |                                         |                                             |                                        |                                        |
| My overview                                                  | All Teams 7                             |                                             |                                        |                                        |
| Messages                                                     |                                         |                                             |                                        | All Types · Recently Active · 88 =     |
| ABL My Teams                                                 |                                         |                                             |                                        |                                        |
| My Photos                                                    |                                         |                                             | Co-funded by                           |                                        |
| My Documents                                                 |                                         |                                             | the European Union                     |                                        |
| D My Videos                                                  |                                         |                                             | - 'e                                   |                                        |
| ABA My Connections                                           | Serbia                                  | Italy                                       | International challenge                | Estonia                                |
| My Courses                                                   | Public - Serbian - Active 5 weeks ago   | Public + Italian + Active 6 weeks ago       | Public • Team • Active 7 weeks ago     | Public • Estonian • Active 8 weeks ago |
| Email Invites                                                | + Join Team                             | + Join Team                                 | + Join Team                            | + Join Team                            |
| Account                                                      |                                         |                                             |                                        |                                        |
| [→ Log Out                                                   |                                         |                                             |                                        |                                        |
|                                                              | and the second second                   |                                             |                                        |                                        |
|                                                              |                                         |                                             |                                        |                                        |
|                                                              | -                                       |                                             |                                        |                                        |
|                                                              | Slovenia                                | Competition                                 | English                                |                                        |
|                                                              | Public + Slovenian + Active 8 weeks ago | Private • English • Active 8 weeks ago      | Public + English + Active 8 months ago |                                        |
|                                                              | + Join Team                             | Request Access                              | + Join Team                            |                                        |
|                                                              |                                         |                                             |                                        |                                        |

Svaki tim ima drugačiji nivo privatnosti:

- 1. "Javno": svako se može pridružiti i slobodno pristupiti sadržaju;
- 2. "Privatno": morate biti deo tima da biste pristupili sadržaju;
- 3. "Skriveno": timovi ovog tipa nisu navedeni i sadržaj je skriven.

Kao agent za promene/Winnovator ne možete da kreirate nove timove ili podtimove, ali možete da im se pridružite.

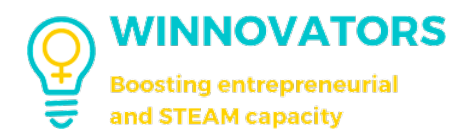

#### KAKO SE PRIDRUŽITI TIMU

U zavisnosti od nivoa privatnosti tima, način pridruživanja može da varira.

| WINNOVATORS<br>Bootling entrepresential<br>and STEAM capacity | Activity                                | Members Teams Courses My overview Request | badges Select Language ~               | Q 🖵 🖓 Test Test 💄                      |
|---------------------------------------------------------------|-----------------------------------------|-------------------------------------------|----------------------------------------|----------------------------------------|
| profile                                                       | Teams                                   |                                           |                                        | Q. Search Teams                        |
| My overview                                                   | All Teams 7                             |                                           |                                        |                                        |
| Messages                                                      |                                         |                                           |                                        | All Types \vee Recently Active 🗸 🔡 =   |
| My Teams<br>My Photos                                         |                                         |                                           | .***. Co-funded by                     |                                        |
| My Documents                                                  |                                         |                                           | the European Union                     |                                        |
| My Videos                                                     |                                         |                                           |                                        |                                        |
| Ay Connections                                                | Serbia                                  | Italy                                     | International challenge                | Estonia                                |
| ly Courses                                                    | Public + Serbian + Active 5 weeks ago   | Public + Italian + Active 6 weeks ago     | Public + Team + Active 7 weeks ago     | Public + Estonian + Active 8 weeks ago |
| mail invites                                                  | + Join Team                             | + Join Team                               | + Join Team                            | + Join Team                            |
| og Out                                                        |                                         |                                           |                                        |                                        |
|                                                               | C INDIAN                                | REREUNGEN<br>8                            |                                        |                                        |
|                                                               | Slovenia                                | Competition                               | English                                |                                        |
|                                                               | Public • Slovenian • Active 8 weeks ago | Private • English • Active Proveks ago    | Public + English + Active 8 months ago |                                        |
|                                                               | + Join Team                             | A Benuest Arress                          | + Join Team                            |                                        |

- 1. "Javni" timovi: možete se pridružiti direktno klikom na "Pridruži se timu" (1);
- 2. "**Privatni**" timovi: možete se pridružiti tako što ćete zatražiti pristup (2) i čekati da vam odobri pristup vođa tima ili moderator tima;
- 3. "Skriveni" timovi: možete se pridružiti samo ako vas doda administrator.

Kada se pridružite timu, možete da kreirate objave, ili čitate sadržaj u njemu.

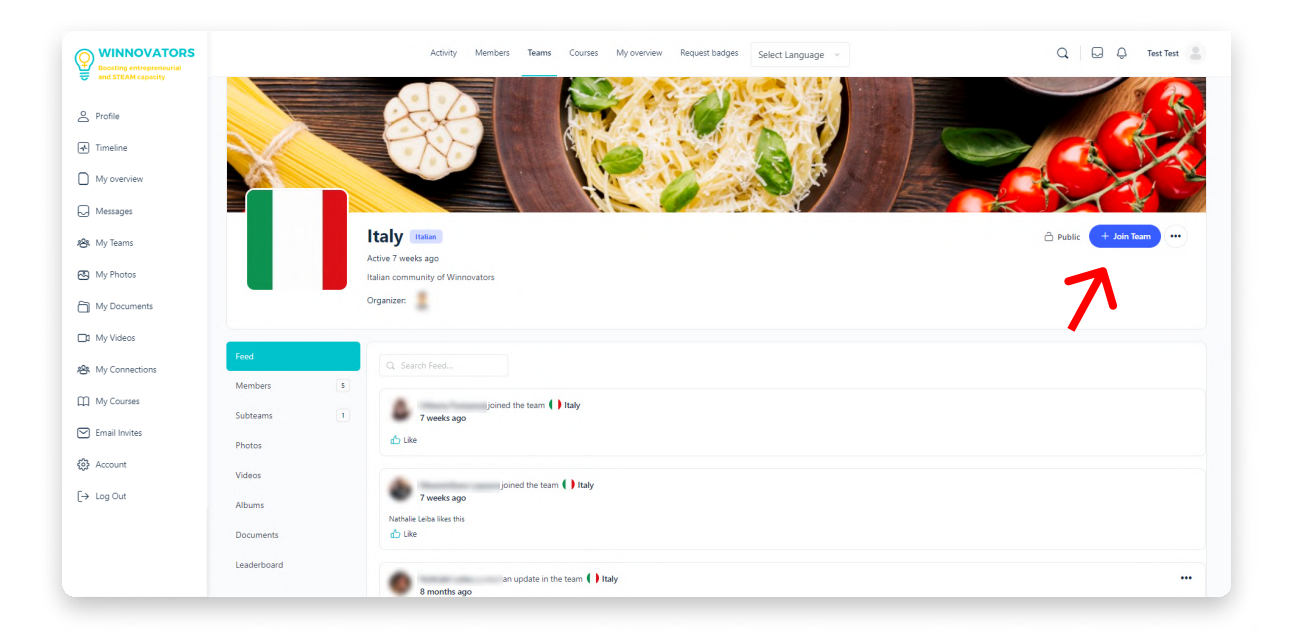

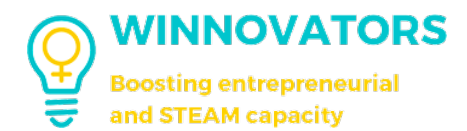

## KORISNIČKO UPUTSTVO ZA E-UČENJE

Sličan proces je na snazi za pridruživanje podtimovima uz uslov da morate biti deo glavnog tima da biste bili deo njegovih podtimova.

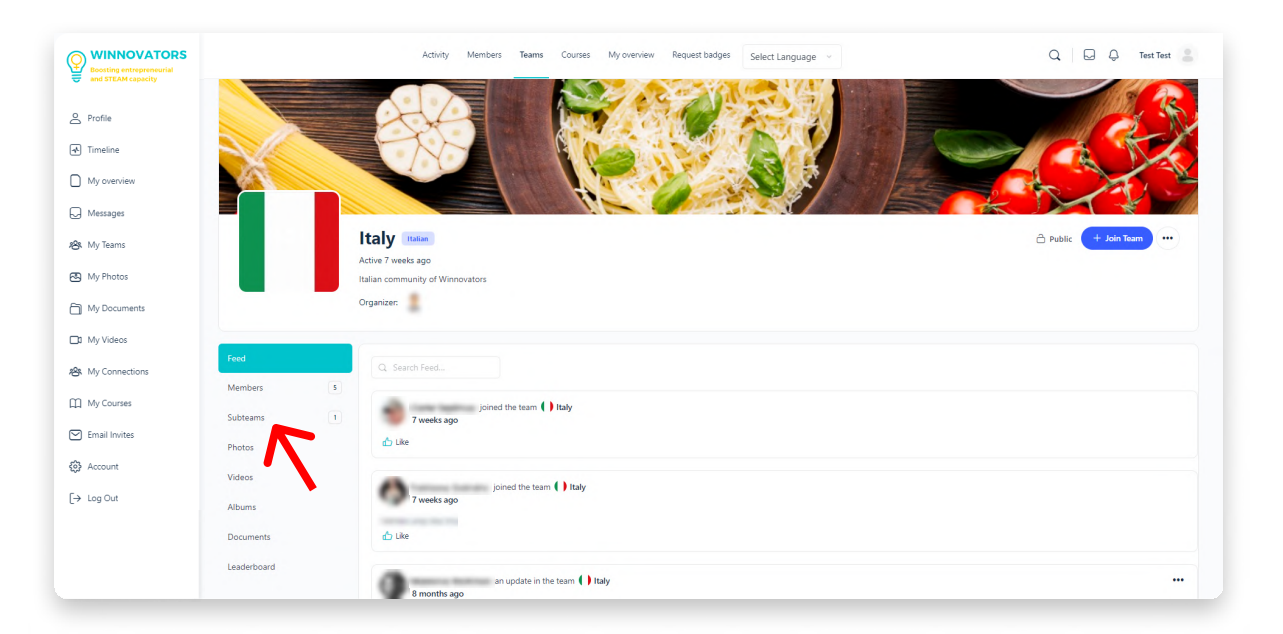

Klikom na "Podtimovi" možete da vidite sve podtimove unutar tima.

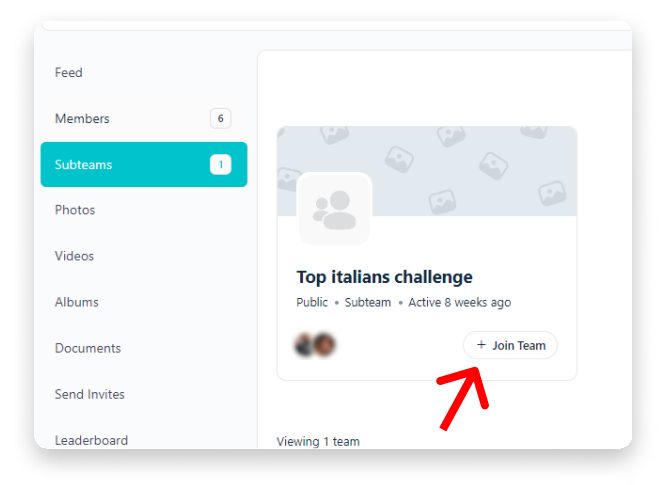

If you are part of the team in which the subteam is located, then you will be able to join the subteam in the ways explained earlier based on the privacy level of the subteam.

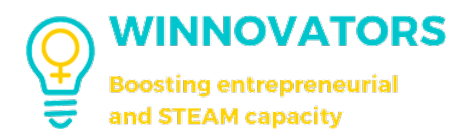

#### FUNKCIJE TIMA I PODTIMA

Na osnovu vaših dozvola i vaše uloge u timu, možete da delite sadržaj na isti način kao u odeljku Pregled aktivnosti na početnoj stranici.

Sadržaj tima ili podtima će biti vidljiv na osnovu nivoa privatnosti grupe:

- 1. "Javni" timovi: vidljivi svim korisnicima;
- 2. "Privatni" ili "Skriveni" timovi: vidljivi samo članovima;

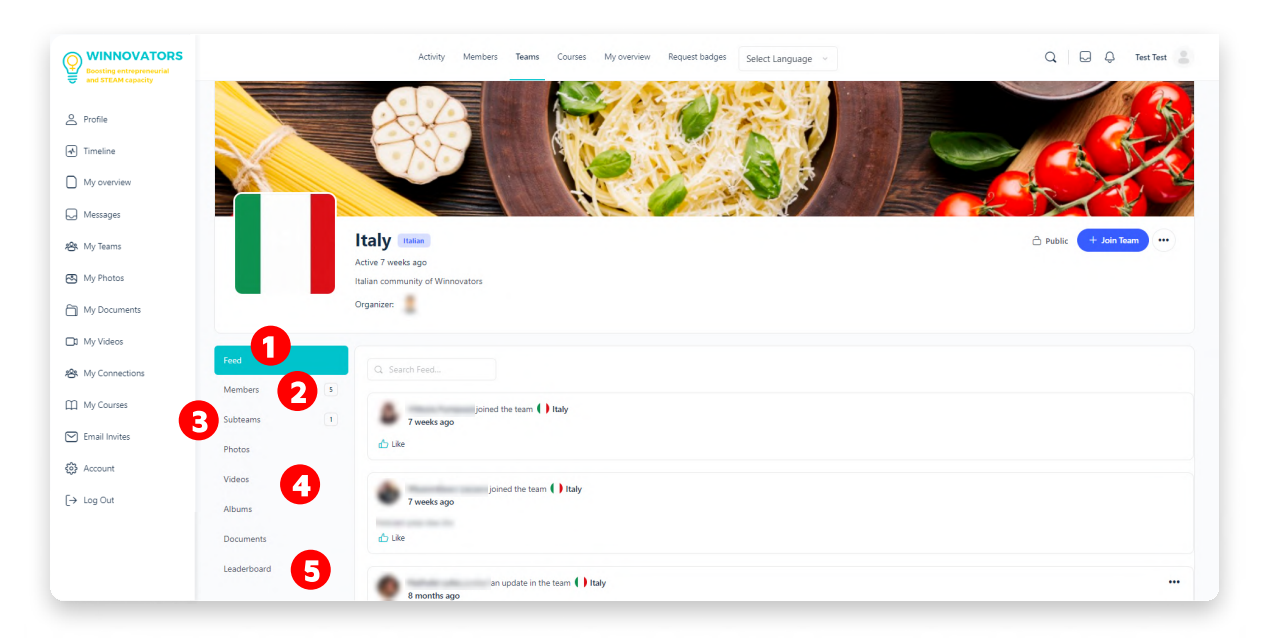

- 1. "Pregled": isto kao i "Pregled aktivnosti" odeljak na početnoj stranici;
- 2. "Članovi": spisak svih članova tima;
- 3. "Podtimovi": spisak podtimova glavnog tima (ako su obezbeđeni):
- 4. **"Fotografije"**, **"Video snimci"**, **"Albumi"**, **"Dokumenti"**: timski otpremljeni fajlovi grupisani po tipu;
- 5. "Tabla lidera": interna lista lidera tima;

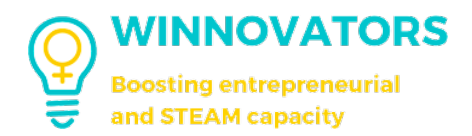

# **E-UČENJE I KURSEVI**

#### **SEKCIJE KURSEVA**

Ovoj stranici možete lako pristupiti klikom na "Kursevi" u meniju zaglavlja.

| WINNOVATORS<br>Booting entrepresential<br>and STEAM capacity |                         | Activity Mambars Teams Courses My-overview Request Dadges Select Language ~ | Q 🛛 🖓 Test Test 🚊     |
|--------------------------------------------------------------|-------------------------|-----------------------------------------------------------------------------|-----------------------|
| A Profile                                                    | Top 3 users of the year | Activity Feed                                                               |                       |
| 🖈 Timeline                                                   | z ávatar Name           | Share what's on your mind. Test Test                                        |                       |
| My overview                                                  |                         |                                                                             | Complete Your Profile |
| G Messages                                                   | 1 2                     | 0 D D du                                                                    |                       |
| 絶. My Teams                                                  | 2                       | All Updates Teams Mentions Following Q Search Fred                          | Complete              |
| 🔁 My Photos                                                  |                         | channed their shote                                                         | • num                 |

Ovako će stranica izgledati.

| WINNOVATORS<br>Boosting entrepreneurial<br>and STEAM capacity |                                    | Activity Members Teams C            | ourses My overview Request badges S | elect Language 🗸 🗸     |
|---------------------------------------------------------------|------------------------------------|-------------------------------------|-------------------------------------|------------------------|
| 8 Profile                                                     | Courses                            | _                                   | 2 Q Search Courses                  | Members                |
| \Lambda Timeline                                              | All Courses 17 My Courses 5        | 3                                   |                                     | NEWEST ACTIVE POPULAR  |
| My overview                                                   |                                    | Alphabetical × All Languages ×      | All Instructors                     | D. Donetti             |
| Messages                                                      |                                    |                                     |                                     | ić                     |
| 絡 My Teams                                                    | FREE                               | FREE                                |                                     | 2 Martinet             |
| 🐼 My Photos                                                   |                                    |                                     |                                     | SEE ALL                |
| My Documents                                                  | 12 Lessons                         | 6 Lessons                           | 17 Lessons                          |                        |
| 🗅 My Videos                                                   | MODUL 1                            | MODUL 1                             | MODUL 1                             | Who's Online           |
| <b>治</b> My Connections                                       | podjetniške skupnosti              | preduzetničke                       | preduzetničke                       | ONLINE 1 CONNECTIONS 0 |
| ∰ My Courses                                                  | za mlade zenske"<br>OSNOVNA ZNANJA | zajednice za mlade<br>žene″ IZAZOVI | zajednice za mlade<br>žene″ OSNOVNA |                        |
| 🖂 Email Invites                                               | Winnovators Consortium             | Winnovators Consortium              | ZNANJA<br>Winnovators Consortium    |                        |
| 중 Account                                                     | Download partial certificate       | Download partial certificate        | 0% Complete                         |                        |
| [→ Log Out                                                    |                                    |                                     | Last activity on 13 June 2023       |                        |
|                                                               | FREE                               | NOT ENROLLED                        | NOT ENROLLED                        |                        |
|                                                               |                                    |                                     |                                     |                        |

Videćete listu svih dostupnih kurseva (1) gde ih možete pretraživati (2) ili filtrirati (3) prema jeziku (kategorijama) ili instruktoru.

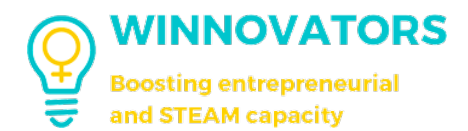

#### KAKO PRISTUPITI KURSU

Prvo, potražite kurs kojem želite da se pristupite. Lakše je filtrirati ih po jeziku.

Postoje različiti moduli na svakom jeziku, svaki od njih sadrži više kurseva:

- 1. MODUL 1:
  - a. OSNOVNA ZNANJA -> gde su smešteni svi kursevi;
  - **b. IZAZOVI** -> samo za izazove.
- 2. MODUL 2: sadrži različite kurseve i studije slučaja.

Izaberite onaj koji je označen strelicom.

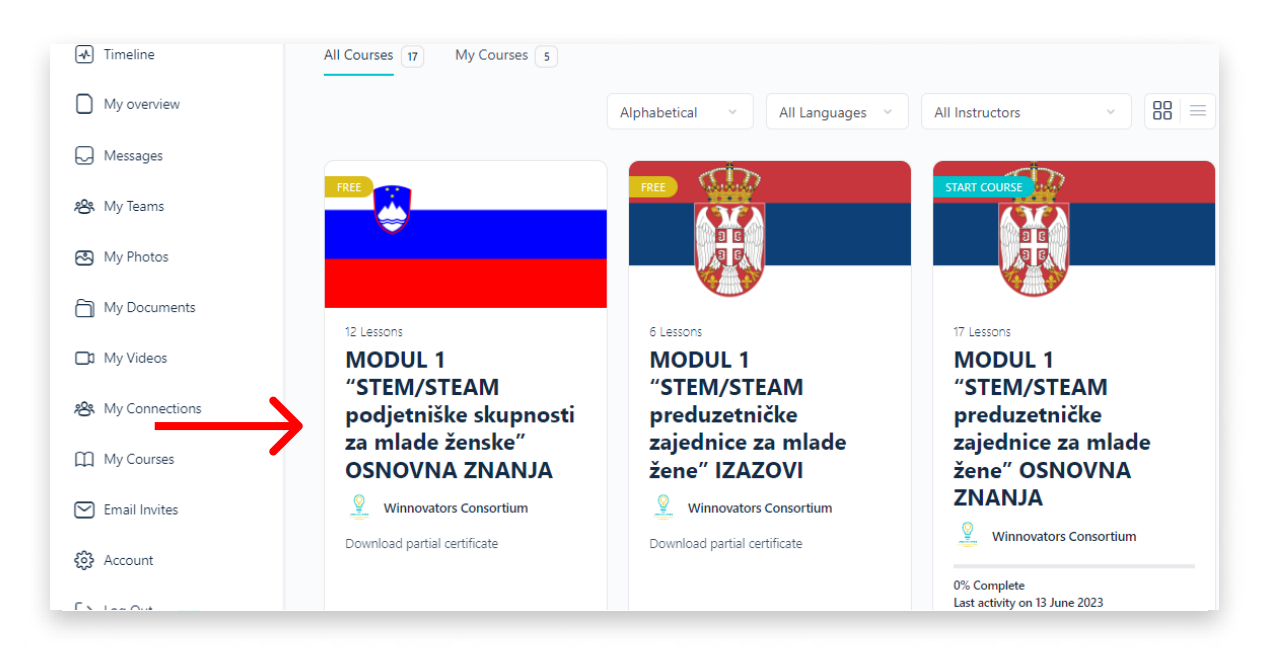

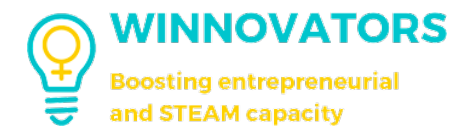

#### Korisničko uputstvo za e-učenje.

|                      | Activity Members Teams Courses My overview Request badges Select Language $\sim$                | Q 💭 🖓 Test Test 😩                        |
|----------------------|-------------------------------------------------------------------------------------------------|------------------------------------------|
| and STEAM Capacity   |                                                                                                 |                                          |
| ∠ Profile ✓ Timeline | SLOVENIAN                                                                                       |                                          |
| G Messages           | MODUL 1 "STEM/STEAM podjetniške skupnosti za                                                    |                                          |
| My overview          | mlade ženske" OSNOVNA ZNANJA                                                                    |                                          |
| 4월k My Teams         | View Course details 🗸 🗸                                                                         |                                          |
| 🔁 My Photos          |                                                                                                 |                                          |
| My Documents         | Winnovators Consortium • 15 September 2022                                                      | 😩 🖉 😩 +40 enrolled                       |
| D My Videos          |                                                                                                 | Not Enrolled                             |
| 略 My Connections     |                                                                                                 | Take this Course                         |
| My Courses           | Boosting entrepreneurial<br>and STEM capacity                                                   | Free                                     |
| 🖂 Email Invites      |                                                                                                 | Course Includes                          |
| Account              | Course Content × Expand All                                                                     | 12 Lessons                               |
| [→ Log Out           | ► Digitalne tehnologije za samoorganizacijo dela 🍙 12 Topics 🔵                                  | <ul> <li>G Course Certificate</li> </ul> |
|                      | <ul> <li>Digitalno podprto projektno delo na področju inovacij</li></ul>                        |                                          |
|                      | Kako spodbuditi sodelovanje mladih za zagotavljanje trajnostnega razvoja skupnosti 🎍 4 Topicz 🔵 |                                          |
|                      |                                                                                                 |                                          |

Klikom na "**Idi na kurs**" možete videti sve lekcije uključene u sam kurs.

| WINNOVATORS<br>Boosting entrepreneurial<br>and STEAM capacity | Activity Members Teams Courses My overview Request badges Select Language $\sim$                                                         | Q 🕞 🕞 Test Test 🔮                                   |
|---------------------------------------------------------------|----------------------------------------------------------------------------------------------------|-----------------------------------------------------|
| Profile  Messages  My overview                                | Of: Complete         OPD Steps         WINNOVATORS         Bosting antrepreneutal<br>and STEAM capacity    Softmancira<br>Evropska unija |                                                     |
| My Photos                                                     | Course Content v Expand All                                                                                                    | ≗ 🗑 ≗ +41 enrolled<br>Start Course                  |
| Ny Videos                                                     | Digitalne tehnologije za samoorganizacijo dela     Digitalno podprto projektno delo na področju inovacij     S Topics                    | Free<br>Course Includes                             |
| My Courses                                                    | Kako spodbuditi sodelovanje mladih za zagotavljanje trajnostnega razvoja skupnosti 4 Topica                                              | 图 12 Lessons<br>■ 85 Topics<br>④ Course Certificate |
| Account                                                       | > Zgodbe o uspehu podjetnic 10 Tapira                                                                                                    | _                                                   |
| [→ Log Out                                                    | ► Vodenje 11 Topica                                                                                                    |                                                     |
|                                                               | Ustvarjano razmisljanje in samoiniciativnost     Topics     Komunikacijska strategija in ozavešćanje     13 Topics                       |                                                     |
|                                                               | ► Uvod v razvoj spletnih strani 3 Topics 🔿                                                                                               |                                                     |
| •                                                             | ► Izdelovanje preprostih interaktivnosti v Scratchu 4 Topics 🗌                                                                           |                                                     |

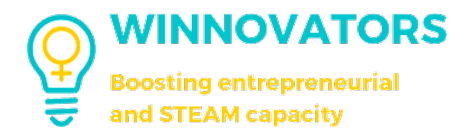

Sada možete videti modul i njegov sadržaj, a zatim klikom na "**Započni kurs**" možete ga pokrenuti.

| WINNOVATORS<br>Bootting entrepreneurial<br>and STEAM capacity | Activity Members Teams Courses My overview Request badges                                                                         | Select Language \vee | Q 😡 🖓 Test Test 💄                                   |
|---------------------------------------------------------------|----------------------------------------------------------------------------------------------------|----------------------|-----------------------------------------------------|
| Profile     Timeline     Messages     My overview             | 09 Sepse<br>OD Sepse<br>WINNOVATORS<br>Booting entreprenuial<br>and STRAK expactly<br>Evropska unija                              |                      | <b>.</b>                                            |
| 磐 My Teams<br>図 My Photos                                     | Course Content                                                                                                    | ✓ Expand All         | ≗ \ 2 +41 enrolled                                  |
| My Videos  My Connections                                     | <ul> <li>Digitalne tehnologije za samoorganizacijo dela</li> <li>Digitalno podprto projektno delo na področju inovacij</li> </ul> | 12 Topics            | Free<br>Course Includes                             |
| My Courses     Email Invites                                  | <ul> <li>Kako spodbuditi sodelovanje mladih za zagotavljanje trajnostnega razvoja skupnosti</li> </ul>                            | 4 Topics             | 프 12 Lessons<br>프 85 Topics<br>② Course Certificate |
| <ul> <li>Account</li> <li>[→ Log Out</li> </ul>               | <ul> <li>Zgodbe o uspehu podjetnic</li> <li>Vođenje</li> </ul>                                                                    | 10 Topics            |                                                     |
|                                                               | <ul> <li>Ustvarjalno razmišljanje in samoiniciativnost</li> </ul>                                                                 | 7 Topics             |                                                     |
|                                                               | <ul> <li>Komunikacijska strategija in ozaveščanje</li> </ul>                                                                      | 13 Topics            |                                                     |
| 6                                                             | Uvod v razvoj spletnih strani                                                                                                    | 3 Topics             |                                                     |
|                                                               | <ul> <li>Izdelovanje preprostih interaktivnosti v Scratchu</li> </ul>                                                             | 4 Topics             |                                                     |

Sadržaj će izgledati ovako.

| WINNOVATORS<br>Boosting entrepreteurial<br>and STEAM capacity |                                                                                                    | Activity Members Teams Courses My overview Request badges Select Language -                                                                                                    |
|---------------------------------------------------------------|----------------------------------------------------------------------------------------------------|----------------------------------------------------------------------------------------------------|
| Profile  Timeline  Messages  My overview  10  No conview      | <ul> <li>Betts Couse</li> <li>MODUL 1</li> <li>"STEM/STEAM</li> <li>podjetniške skupnosti<br/>za mlade ženske"</li> <li>OSNOVNA ZNANJA</li> </ul> | MODUL 1 'I'III/MTEMA pogenita a algonati za miada danati' O'NO/MA ZNANA. + tadosany preprosti interationasti v Sostehu<br>LESSON I O' 12 <b>Interest danati a senati 'O'NO/MA ZNANA - tadosany preprosti interationasti v Sostehu</b><br>Izdelovanje preprostih interaktivnosti v Scratchu<br>- 30 September 2022 |
| S My Photos                                                   | 0% Complete<br>0/97 Steps                                                                                                    |                                                                                                    |
| My Documents                                                  | v Izdelovanje preprostih interakti 4 Topics                                                                                                    | Name - Annual State - Annual                                                                                                    |
| 略 My Connections                                              | I. Uvod v Scratch       Image: 2. Interaktivnost "Dialog" - postavitev                                                                            |                                                                                                    |
| My Courses     Email Invites                                  | ≣º 3. Interaktivnost "Dialog" - kodiranje                                                                                                    |                                                                                                    |
| Account                                                       | 4. Intersktivna tabla                                                                                                    |                                                                                                    |
| F→ Log Out                                                    | Virtualni 360 ögléd 6 topics                                                                                                    |                                                                                                    |

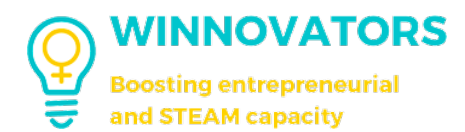

#### DETALJI KURSA

Da biste napredovali u kursu, moraćete da proučite lekcije i njihove teme. Nakon toga, u zavisnosti od vrste lekcije/teme, možete je **označiti kao završenu** ili alternativno, ako postoje neke vežbe, moraćete da ih uradite da biste lekciju završili 100%.

Vrste vežbi sa kojima se možete susresti u lekcijama ili temama su **otvorena pitanja**, **vežbe sortiranja**, otpremanje **zadatka** i drugo.

|       | • 19 December 2022 |
|-------|--------------------|
| LESSO | N PROGRESS         |
| 0% Co | mplete             |
|       |                    |
|       |                    |
|       |                    |
|       |                    |

Kada **završite ceo modul ili uspešno položite određene kvizove**, dobićete "**Sertifikat**" u PDF formatu koji potvrđuje kompetencije koje ste stekli do tog trenutka.

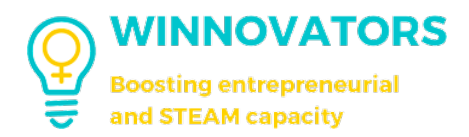

## **GEJMIFIKACIJA**

#### **BEDŽEVI I KOMPETENCIJE**

Nakon napredovanja i/ili završetka određenih kurseva i/ili polaganja određenih kvizova, dobićete bedževe koje potvrđuju određene kompetencije koje ste stekli. Kolekciju svojih bedževa možete videti u svom profilu.

| ns Courses My overview                                      | v Request badges Select Language ~                                                          | Q D D Test Test 🚢                                                   |
|-------------------------------------------------------------|---------------------------------------------------------------------------------------------|---------------------------------------------------------------------|
| ur mind, Test Test                                          |                                                                                             | Complete Your Profile                                               |
| WINNOVATORS<br>baseling entrygenerated<br>and TEAM capacity | Activity Members Teams Courses My overview Request badges Select Langu                      | Lage - Q Q A Test Test 2                                            |
| Timeline<br>Messages<br>My overview                         |                                                                                             | 50 %<br>Complete                                                    |
| My Teams                                                    |                                                                                             | Details 5/5     Details 5/5                                         |
| My Photos                                                   | 🚱 Basic Winnovator EN 🚱 Basic Winnovator ET 🚱 Basic Winnovator IT 🚱 Basic Winnovator RO 🤪 E | Personal info     0/3 Basic Winnovator SE     Profile Photo     0/1 |
| My Documents                                                | ©Testtest - Joined Sep 2022 - Active 2 months ago<br>0 followers 0 following                | Cover Photo 0/1                                                     |
| DAY AND D                                                   |                                                                                             |                                                                     |
|                                                             |                                                                                             |                                                                     |
| My Connections Profile Tim                                  | eline Connections Teams 1 Videos Photos Documents Courses 6 Achievements Email Invites R    | lanks                                                               |

Bedževi su podeljeni po kategoriji veština, a one koje ste već zaradili se prikupljaju na vašem profilu kao što je prikazano na slici ispod.

| Learning to be | Learning to cor | imprehend and contribute Learning to empower and lead Learning to live and work together Learning to value |  |
|----------------|-----------------|----------------------------------------------------------------------------------------------------|--|
|                |                 |                                                                                                    |  |
|                |                 | Prepared to meet challenges                                                                                |  |
|                |                 | Knowing the importance of preparedness for the unforeseen and a precautionary approach. 2                  |  |
|                |                 | 11 users have extract this Learning to be                                                                  |  |
|                | 3               | Show Details                                                                                               |  |
| Sha            | are:            |                                                                                                    |  |
| <b>()</b>      | <u>in</u> 🤊     | People who have earned this:                                                                               |  |
|                |                 |                                                                                                    |  |

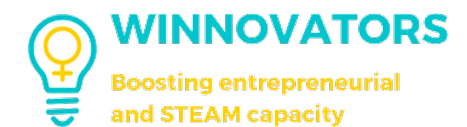

Unos postignuća čine sledeći podaci:

- **1. Ime**;
- 2. Opis;
- 3. Koliko korisnika koji ga je zaradio;
- 4. Detaljni koraci učinjeni da bi se zaradio;
- 5. Spisak ljudi koji su to zaradili.

These are the details:

|   | Prepared to meet challenges                                                             |
|---|-----------------------------------------------------------------------------------------|
|   | Knowing the importance of preparedness for the unforeseen and a precautionary approach. |
| ) | 11 users have earned this Learning to be<br>HIDE DETAILS                                |
| P | People who have earned this:                                                            |

## IZAZOVI BEDŽEVI

Postoje i bedževi "**Izazovi**" koje se ne mogu dobiti automatski, već ih **ručno dodeljuju** nastavnici/mentori nakon što prođu određene izazove.

Ovi bedževi **se razlikuju od običnih u dva faktora**:

- 1. Da biste dobili bedževe izazova, morate završiti sam izazov;
- 2. Iza naziva bedževa stoji "- Izazov".

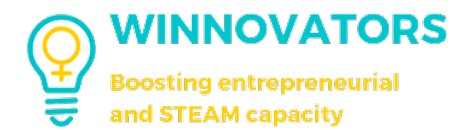

## TRAŽENJE BEDŽEVA

U skladu sa različitim situacijama, možete zahtevati bedževe za sebe ili za druge korisnike platforme odlaskom u odeljak "Zahtev za bedževe" u zaglavlju i popunjavanjem odgovarajućeg obrasca.

| Teams    | Courses         | My overview | Request badges | Select Language 🗸 | Q Q Test Test         | 8 |
|----------|-----------------|-------------|----------------|-------------------|-----------------------|---|
|          |                 |             | へ              | •                 | Complete Your Profile |   |
| n your n | nind, Test Test | t           |                |                   |                       |   |

Nakon popunjavanja obrasca, morate sačekati da nastavnik pregleda vaš zahtev i odobri ga.

| Request badges       Image: Constraint of the platform.         Use this page to request badges for yourself or other members of the platform.         The requests will be reviewed by a teacher of your country.         If you want to know which badges are available for request, scroll down after form or click the following button.                                                                                                    | Vembers<br>rewest active popular |
|----------------------------------------------------------------------------------------------------|----------------------------------|
| Use this page to request badges for yourself or other members of the platform.                                                                                                    | IEWEST ACTIVE POPULAR            |
| The requests will be reviewed by a teacher of your country.<br>f you want to know which badges are available for request, scroll down after form or click the following button.                                                                                                    |                                  |
| f you want to know which badges are available for request, scroll down after form or click the following button.                                                                                                    |                                  |
|                                                                                                    | -                                |
|                                                                                                    | i management                     |
| Go to badges                                                                                                    | Contraction of the second        |
| Request form                                                                                                    | and the second                   |
| User Country *                                                                                                    |                                  |
| This field is read-only and is used to understand who is filling the Insert the country you are from.                                                                                                    |                                  |
|                                                                                                    |                                  |
| form                                                                                                    |                                  |
| form.<br>donetti Italy -                                                                                                    | Vho's Online                     |
| form. Italy Italy | Nho's Online                     |
| form. Italy Italy | Nho's Online                     |

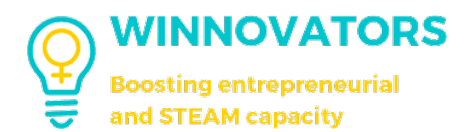

#### STATUSI

Završavanjem **određenog broja kurseva** na određenom jeziku, stičete drugačiji status.

Ovaj status je vidljiv u odeljku **Profil** (ispod vašeg imena) ili u odeljku **Rangovi**.

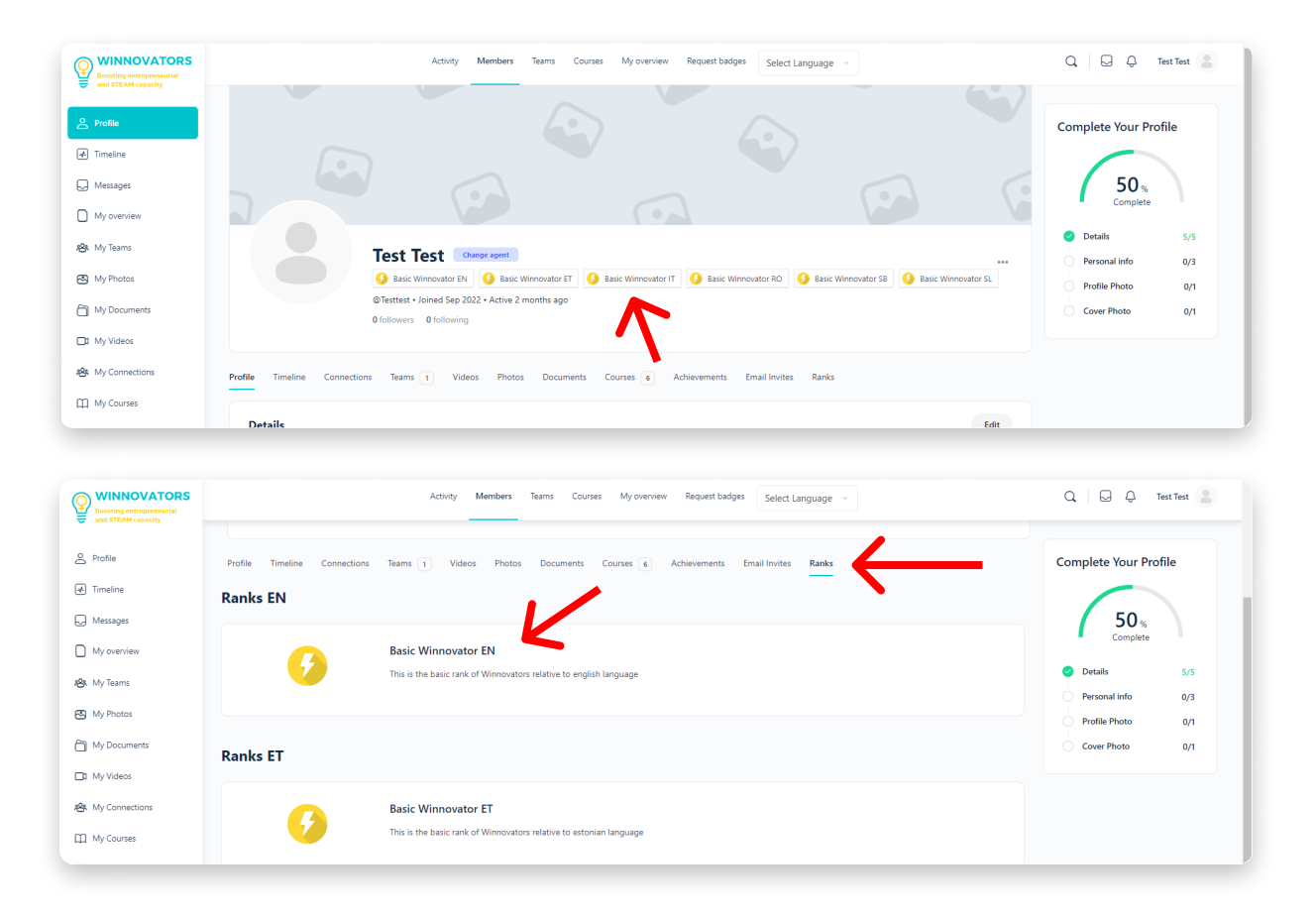

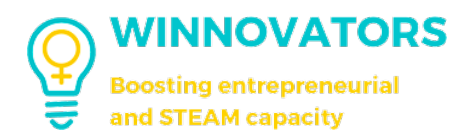

#### TABLA LIDERA

D My Videos

Zahvaljujući gejmifikaciji, svaki korisnik se rangira prema **broju bedževa prikupljenih** tokom svog iskustva na platformi.

Vaša **pozicija može varirati** u zavisnosti od referentne tabele sa liderima tima čiji ste deo i u zavisnosti od parametara vremena i tipa bedža o kome tabela vodi računa.

Slike ispod prikazuju glavnu tablu u okviru grupe "Italy" i 3 najbolja korisnika godine respektivno (nalaze se na početnoj stranici).

|                                                                         | Organizer | <b>*</b>                |                          |                   |                                                                           |                                                   |                                    |                   |                   |
|-------------------------------------------------------------------------|-----------|-------------------------|--------------------------|-------------------|---------------------------------------------------------------------------|---------------------------------------------------|------------------------------------|-------------------|-------------------|
| eed                                                                     |           |                         |                          |                   |                                                                           |                                                   |                                    | Search: Q         |                   |
| bteams                                                                  | #         | Avatar                  | Name                     | Learning to<br>be | Learning to comprehend and contribute                                     | Learning to empower and<br>lead                   | Learning to live and work together | Learning to value | Status            |
| itos                                                                    | 1         | ٠                       |                          | 9                 | 15                                                                        | 0                                                 | 0                                  | 0                 | Basic<br>Winnova  |
| eos<br>ums                                                              | 2         | ٠                       |                          | 4                 | 0                                                                         | 0                                                 | 0                                  | 2                 | Basic<br>Winnovat |
| cuments<br>id Invites                                                   | 3         |                         |                          | 3                 | 0                                                                         | 0                                                 | 0                                  | 0                 | Basic<br>Winnoval |
| derboard                                                                | 4         |                         |                          | 2                 | 0                                                                         | 0                                                 | 0                                  | 0                 | Basic             |
|                                                                         |           | •                       |                          |                   |                                                                           |                                                   |                                    |                   | Winnova           |
| Profile                                                                 |           | Тор                     | ) 3 users of t           | he year           | Activity Fee                                                              | ed                                                | -                                  | -                 | Winnova           |
| Profile<br>Timeline                                                     |           | Top                     | 9 3 users of 1<br>Avatar | the year          | Activity Fee                                                              | e <b>d</b><br>at's on your mind, Test             | Tes                                |                   | Winnoval          |
| Profile<br>Timeline<br>My overview<br>Messages                          |           | Top<br>#<br>1           | 9 3 users of f<br>Avatar | the year          | Activity Fee                                                              | e <b>d</b><br>at's on your mind, Test             | Tes                                |                   | Winnovat          |
| Profile<br>Timeline<br>My overview<br>Messages<br>My Teams              |           | Top<br>#<br>1<br>2      | o 3 users of t<br>Avatar | the year<br>Name  | Activity Fee<br>Share what<br>Do D C off<br>All Updates Teams             | ed<br>at's on your mind, Test<br>Mentions Followi | Tes                                |                   | Winnovat          |
| Profile<br>Timeline<br>My overview<br>Messages<br>My Teams<br>My Photos |           | Top<br>#<br>1<br>2<br>3 | o 3 users of t<br>Avatar | the year<br>Name  | Activity Fee<br>Share wha<br>Share wha<br>Share what<br>All Updates Teams | ed<br>at's on your mind, Test<br>Mentions Followi | Tes                                |                   | Winnoval          |

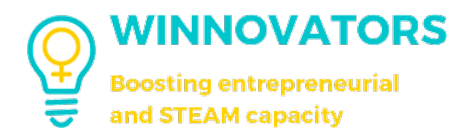

## IZAZOVI

#### KAKO UČESTVOVATI U IZAZOVIMA

Svaki izazov koji **vode nastavnici/mentori** ima **različita pravila** u zavisnosti od vrste izazova i po završetku svakog od njih **dobićete posebne bedževe** koje se inače ne mogu dobiti.

Oni se mogu se pojaviti **unutar timova/podtimova po jeziku ili na međunarodnom nivou**. Izazovi se sastoje od kvizova (poput onih u lekcijama, ali na modulu izazova), ili zadataka u kojima **učestvujete kao pojedinac ili tim** (najavljuje se i definiše svaki put).

Tokom izazova imaćete OPŠTE RESURSE ZA UČENJE kao reference koje će vam pomoći da ih završite. Zato uvek imajte na umu stvari za učenje dok pokrećete svoj izazov.

Ispod je primer bedža za "Izazov".

#### IZAZOVI PODTIMA

Postoji opcija da podtimovi započnu sopstveni izazov koristeći dostupne elemente za učenje.

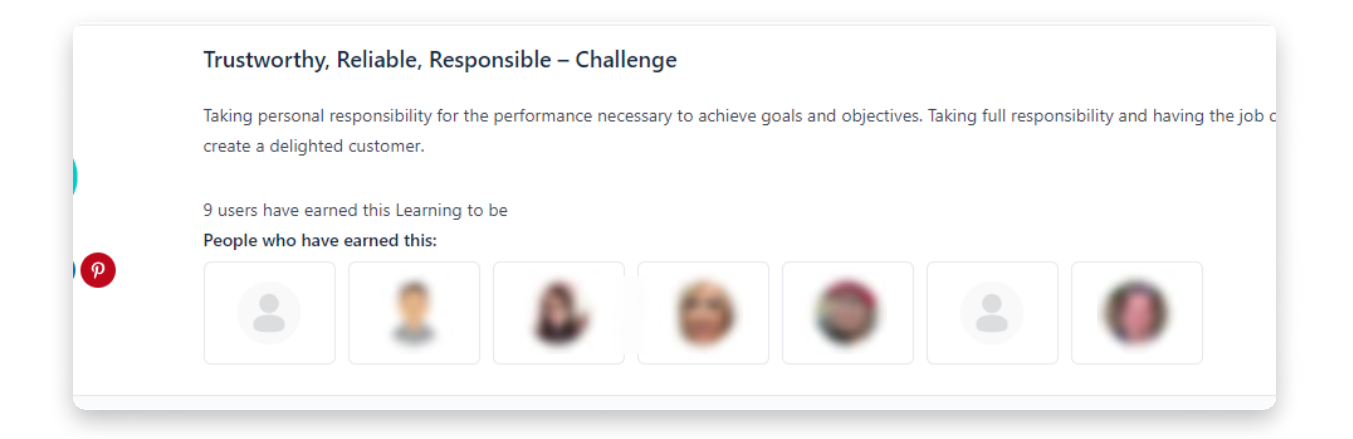

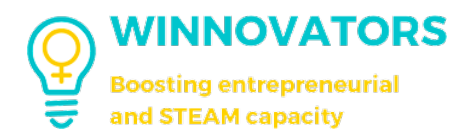

## **MOJ PREGLED**

#### PREGLED VAŠEG NAPRETKA NA PLATFORMI

Klikom na "**Moj pregled**" sa leve bočne trake, ili menija zaglavlja možete pristupiti stranici na kojoj se nalazi rezime vaših aktivnosti na platformi.

| WINNOVATORS<br>Boosting entrepreneurial<br>and STEAM capacity |                         | Activity Members Teams Courses My overview Request badges Select Language $\vee$ | Q 😡 🖓 Test Test 💄                     |
|---------------------------------------------------------------|-------------------------|----------------------------------------------------------------------------------|---------------------------------------|
| Profile                                                       | Top 3 users of the year | Activity Feed                                                                    |                                       |
| ★ Timeline                                                    | # Avatar Name           | Share what's on your mind. Test Test                                             |                                       |
| My overview                                                   | 1                       |                                                                                  | Complete Your Profile                 |
| Messages                                                      |                         |                                                                                  | 50.                                   |
| ABA My Teams                                                  | 2                       | All Updates Mentions Following Q Search Feed                                     | Complete                              |
| 🔁 My Photos                                                   | 3                       | joined the team 🔮 Serbia                                                         | Oetails 5/5                           |
| My Documents                                                  |                         | t like                                                                           | Personal info 0/3                     |
| My Videos                                                     |                         |                                                                                  | Profile Photo 0/1                     |
| A My Connections                                              |                         | cined the team () Italy<br>7 weeks ago                                           | Cover Photo U/1                       |
| My Courses                                                    |                         | do Uke                                                                           |                                       |
| Email Invites                                                 |                         | joined the team 👘 Top Italians challenge                                         | Recently Active Members               |
| Account                                                       |                         | 7 weeks ago                                                                      | 14.0                                  |
| [→ Log Out                                                    |                         |                                                                                  | 00000                                 |
|                                                               |                         | joined the team () Italy                                                         | 04.0                                  |
|                                                               |                         | () like                                                                          | SEE ALL                               |
|                                                               |                         |                                                                                  |                                       |
|                                                               |                         | posted an update in the team 🐇 International challenge 🚥                         | Teams                                 |
|                                                               |                         | O                                                                                | NEWEST ACTIVE POPULAR                 |
|                                                               |                         | 000                                                                              | International challenge<br>10 members |
|                                                               |                         | 2993                                                                             | Serbia<br>5 members                   |
|                                                               |                         | BETRIK CONTRACTOR                                                                | Italy                                 |
|                                                               |                         |                                                                                  | Estonia                               |
|                                                               |                         |                                                                                  | 4 members                             |

Stranica će izgledati ovako.

| My overview<br>Print my overview      | Activity Mambers Taxims Courses My eventwike Select Language - |            |
|---------------------------------------|----------------------------------------------------------------|------------|
| Test Test<br>2<br>Courses 0<br>Compte | eted Outlides                                                  |            |
| Your Courses                          | Search Q                                                       | Expand All |
| MODULE 1 "STEM/STEAM entrepreneurs!   | hip communities for young women" GENERAL LEARNING RESOURCES    |            |
|                                       |                                                                |            |

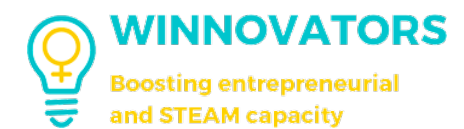

Na ovoj stranici ćete naći:

- 1. Dugme "**Odštampaj moj pregled**" za štampanje svog napretka u PDF formatu;
- 2. Rezime vašeg profila za e-učenje;
- 3. **Detaljan e-Learning profil** (kursevi koje ste završili i popunjeni sertifikati koje ste dobili);
- 4. Vaš **status na platformi** (ne mešati sa rang listama ili ulogom na platformi kao što je "Agent za promenu", "Nastavnik" itd.). Možete napredovati od jednog statusa do drugog na osnovu svojih kompetencija na platformi.

| Print my overview                                                                                | Members<br>NEWEST ACTIVE POPULAR                                                   |
|--------------------------------------------------------------------------------------------------|------------------------------------------------------------------------------------|
| Test Test<br>6 0 0<br>Courses Completed Certificates                                             | D. Donetti<br>D. Donetti<br>Sonja Radenković<br>Maja Kosmač<br>Oragana Panajotovic |
| Your Courses 3 Search Q Expand All ~                                                             | SEE ALL                                                                            |
| MODULE 1 "STEM/STEAM entrepreneurship communities for young women" GENERAL LEARNING<br>RESOURCES |                                                                                    |
| MODULE 1 "STEM/STEAM entrepreneurship communities for young women" CHALLENGES                    | There are no users current<br>online                                               |
|                                                                                                  |                                                                                    |

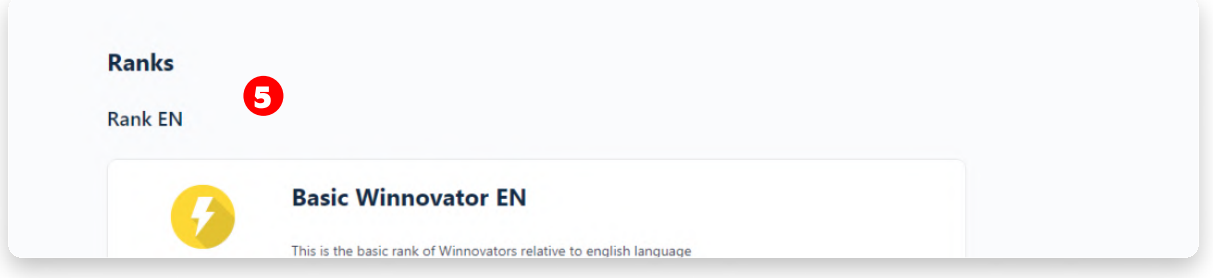

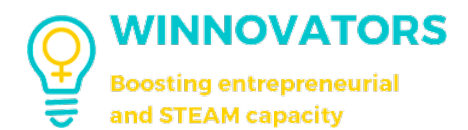

- 5. Numerički skup dostignuća koja ste postigli prema kategoriji veština;
- 6. Tabela koja prikazuje vaša dostignuća;
- 7. Detaljna lista svih dostignuća koja ste zaradili svojim aktivnostima na platformi.

|                                               | 5                                                                                                    |                                              |                        |              |                         |
|-----------------------------------------------|----------------------------------------------------------------------------------------------------|----------------------------------------------|------------------------|--------------|-------------------------|
| Learning to be                                |                                                                                                    |                                              |                        |              |                         |
| 3                                             | and and an elementaria                                                                                                    |                                              |                        |              |                         |
| Learning to com                               | prenend and contribute                                                                                                    |                                              |                        |              |                         |
| Learning to omn                               | ower and load                                                                                                    |                                              |                        |              |                         |
| Cearning to emp                               | ower and lead                                                                                                    |                                              |                        |              |                         |
| Learning to live                              | and work together                                                                                                    |                                              |                        |              |                         |
| Cearning to live                              | ind work together                                                                                                    |                                              |                        |              |                         |
| Learning to valu                              |                                                                                                    |                                              |                        |              |                         |
| 0                                             |                                                                                                    |                                              |                        |              |                         |
| U U                                           |                                                                                                    |                                              |                        |              |                         |
|                                               |                                                                                                    |                                              |                        |              |                         |
| 3.0                                           |                                                                                                    |                                              |                        |              |                         |
| 2.5                                           |                                                                                                    |                                              |                        |              |                         |
|                                               |                                                                                                    |                                              |                        |              |                         |
| 2.0                                           |                                                                                                    |                                              |                        |              |                         |
| 1.5                                           | 6                                                                                                    |                                              |                        |              |                         |
| 10                                            |                                                                                                    |                                              |                        |              |                         |
| 110                                           |                                                                                                    |                                              |                        |              |                         |
| 0.5                                           |                                                                                                    |                                              |                        |              |                         |
| 0                                             |                                                                                                    |                                              |                        |              |                         |
| 10 De                                         | 10 <sup>110</sup>                                                                                                    | Nead                                         | ether                  | value        |                         |
| arning                                        | domb                                                                                                    | wet and                                      | orteos                 | ningto       |                         |
| 10                                            | rendati                                                                                                    | ampo                                         | and w                  | Lear         |                         |
|                                               | ampro.                                                                                                    | 10                                           | n'no                   |              |                         |
|                                               | ato teat                                                                                                    | oprinto                                      |                        |              |                         |
| Learch                                        | <u>b</u> -                                                                                                    | V <sup>o</sup>                               |                        |              |                         |
|                                               |                                                                                                    |                                              |                        |              |                         |
|                                               |                                                                                                    |                                              |                        |              |                         |
|                                               |                                                                                                    |                                              |                        |              |                         |
|                                               |                                                                                                    |                                              |                        |              |                         |
|                                               |                                                                                                    |                                              |                        |              |                         |
| Detailed lists                                | 6                                                                                                    |                                              |                        |              |                         |
| Detailed list c                               | f earned achievemei                                                                                                    | nts 🔽                                        |                        |              |                         |
| Detailed list c                               | f earned achievemer                                                                                                    | nts 🔽                                        |                        |              |                         |
| Detailed list o                               | f earned achievemer                                                                                                    | inges                                        |                        |              |                         |
| Detailed list o                               | f earned achievemer                                                                                                    | inges                                        | seen and a presaution  | n/ approach  |                         |
| Detailed list o                               | f earned achievemen<br>Prepared to meet challe<br>Knowing the importance of pre                                            | nts 7                                        | seen and a precautiona | ry approach. |                         |
| Detailed list of                              | of earned achievemen<br>Prepared to meet challe<br>Knowing the importance of pre                                           | nts 7                                        | seen and a precautiona | ry approach. |                         |
| Detailed list of<br>Share:                    | of earned achievemen<br>Prepared to meet challe<br>Knowing the importance of pre                                           | nts 7                                        | seen and a precautiona | ry approach. | ~                       |
| Detailed list of<br>Share:                    | of earned achievemen<br>Prepared to meet challe<br>Knowing the importance of pre<br>SHOW DETAILS                           | nts 7                                        | seen and a precautiona | ry approach. | <ul> <li>(*)</li> </ul> |
| Detailed list of<br>Share:                    | f earned achievemen<br>Prepared to meet challe<br>Knowing the importance of pre                                            | nts 7                                        | seen and a precautiona | ry approach. | ~                       |
| Detailed list of<br>Share:                    | of earned achievemen<br>Prepared to meet challe<br>Knowing the importance of pre<br>SHOW DETAILS<br>Taking ownership – Cha | nts 7 inges paredness for the unfore lienge  | seen and a precautiona | ry approach. | ~                       |
| Detailed list of<br>Share:<br>(f) (c) (f) (c) | of earned achievemen<br>Prepared to meet challe<br>Knowing the importance of pre<br>SHOW DETAILS<br>Taking ownership – Cha | nts 7 inges iparedness for the unfore lienge | seen and a precautiona | ry approach. | ~                       |

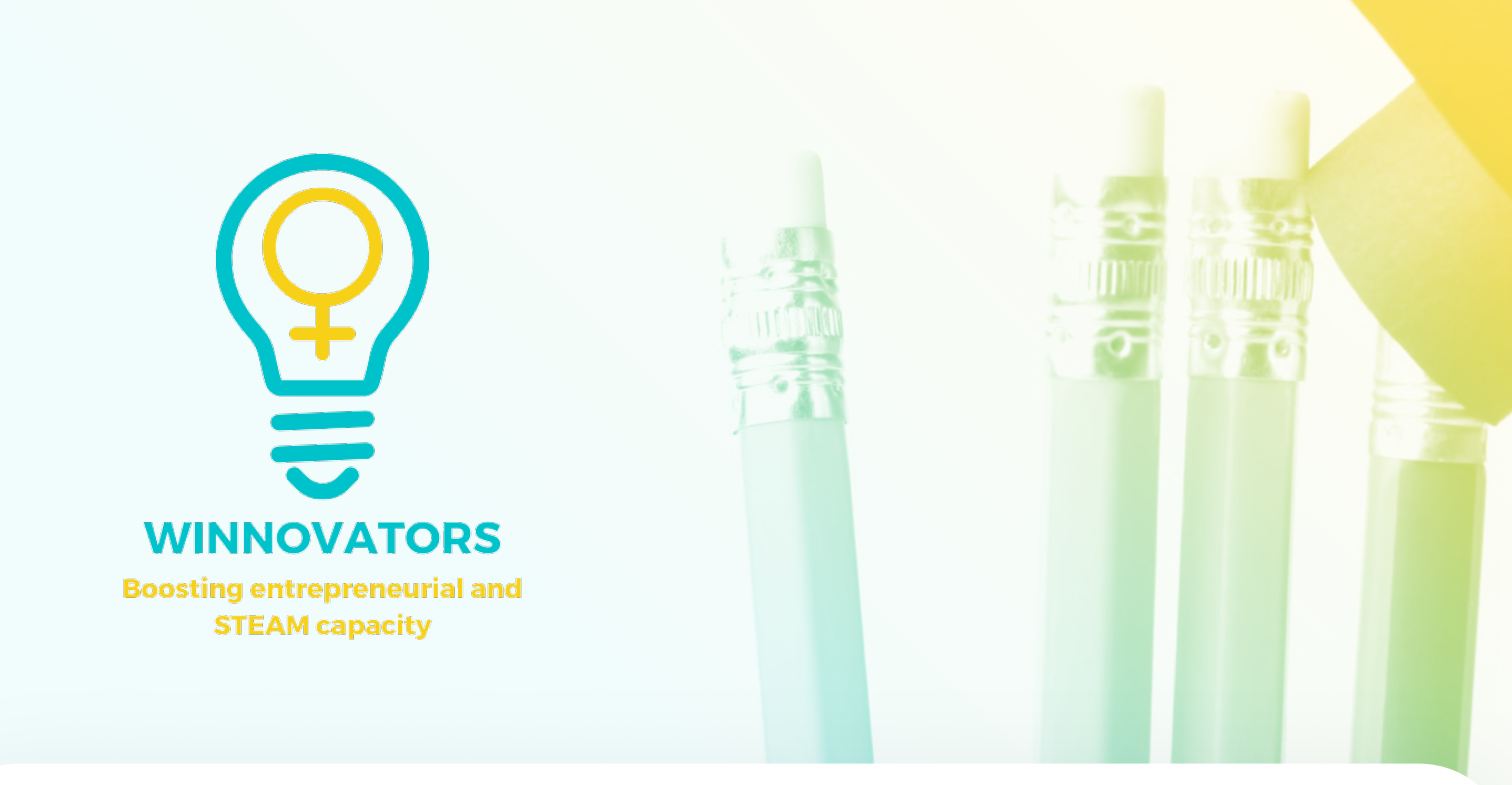

#### **PRATITE NAS**

#### PARTNERI

ASSOCIATION OF

**BUSINESS WOMEN IN SERBIA** 

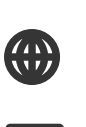

www.winnovators.eu www.winnovators-space.eu

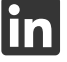

Linkedin

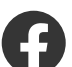

Facebook

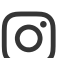

Instagram

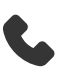

+3725119385

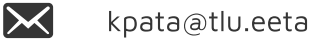

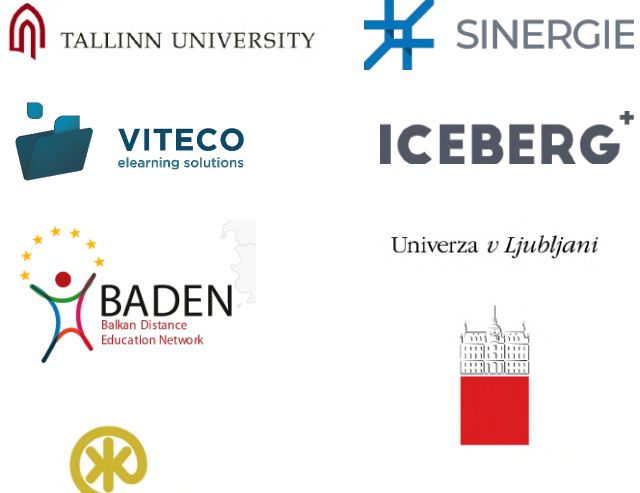

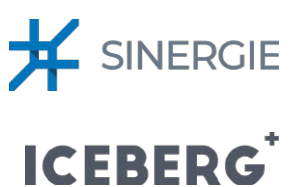

Univerza v Ljubljani

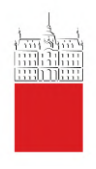

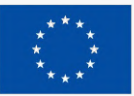

Co-funded by the European Union This document was created and maintained with the financial support of the European Union. Its contents are the sole responsibility of the author and do not necessarily reflect the views of the European Union

Project No: 2021-1-EE01-KA220-HED-000032081